# Homematic Scriptprogrammierung

Teil 7 – Kommunikation mit mediola und weitere Scripte

|                   | ia. Adma                                                                    |                                                                                 |               | Alarmmeldungen (0) Abmelden     |
|-------------------|-----------------------------------------------------------------------------|---------------------------------------------------------------------------------|---------------|---------------------------------|
|                   | Startseite > Programme und Verknüpfungen >                                  | Programme > Programmerstellung                                                  |               | Servicemeldungen (0)            |
|                   | Startseite Status und Bedienung Programme und                               | Verkninfungen Linstellungen<br>Skript bearberen<br>I Anwesenheitssimulation     | )             | Geräte anlernen Hilfe           |
|                   | Name Beschreibung                                                           | 1<br>1 Script wird mit Abwesenheit und Urlaub oder<br>1 Timert Event gestartet. |               | (Data, Sonst) Aktion            |
|                   | Anwesenheit Simu                                                            | tring itemID;                                                                   | -             | sofort aveführen 📃 systemintern |
|                   | Bedingung: Wenn  Systemzustand  AnwSimuAktin bel ist wahr  b                | integer n=0;                                                                    | -             |                                 |
|                   | ODER                                                                        | IDurchlauf 1 - Anzahl der Elemente ermittein<br>I                               | •             |                                 |
|                   | Geratesuswahl Timeral bei TIMER_GET UND                                     |                                                                                 |               |                                 |
|                   | 3                                                                           | \$val\$ =\$this\$ =\$src\$ =                                                    | Fehlerprüfung |                                 |
|                   | Aktivität: Dann Vor dem Ausführen alle laufende                             |                                                                                 |               |                                 |
|                   | Skipt I Anwesenheitssimulation 11 Script                                    |                                                                                 |               |                                 |
|                   | Bodingung: Sonst, wenn v<br>Systemzustand v AnwSimuAktiv bel ist falsch v b |                                                                                 | -             |                                 |
| /                 |                                                                             | -                                                                               | -             |                                 |
|                   | Aktivität: Dann Vor dem Ausführen alle laufende                             |                                                                                 |               | X                               |
|                   | Bystoneouseus - Haus Anweimu Licht Aus Policie                              | Abbrechen OB                                                                    |               |                                 |
|                   | Aktivität: Sonst Vor dem Ausführen alle                                     |                                                                                 | )             |                                 |
|                   | Abbrechen OK Einstellungen a<br>Programm spo                                | ls neues<br>eichern Skript testen Drucken                                       |               |                                 |
|                   |                                                                             |                                                                                 |               |                                 |
|                   |                                                                             |                                                                                 |               | $\sim$                          |
| Skript bearbeite  | en                                                                          |                                                                                 |               |                                 |
| foreach(itemID, o | dom.GetObject("Anweser                                                      | heitssimulation").EnumUsedIDs()                                                 | )             |                                 |
| {                 |                                                                             | ,                                                                               | ,<br>,        |                                 |
| var item = dom    | .GetObject(itemID);                                                         | -01                                                                             |               |                                 |
| var device = do   | om.GetObject(item.Devic                                                     | e());                                                                           |               |                                 |
| {                 | N(OI_CHANNEL))                                                              |                                                                                 |               |                                 |
| if (device.HssT   | Type().Find("HM-LC-Sw")                                                     | >=0)                                                                            |               |                                 |
| {                 |                                                                             |                                                                                 |               |                                 |
| n=n+1;            |                                                                             |                                                                                 |               |                                 |
| if (device.Hss]   | Type().Find("HM-LC-Dim"                                                     | )>=0)                                                                           |               |                                 |
| {                 |                                                                             |                                                                                 |               | -                               |
| n=n+1:            |                                                                             |                                                                                 |               |                                 |
|                   |                                                                             |                                                                                 |               |                                 |
|                   |                                                                             |                                                                                 |               |                                 |
|                   |                                                                             |                                                                                 |               |                                 |
| \$val\$ =         | \$this\$ = 7099                                                             | 9 \$src\$ =                                                                     |               | Fehlerprüfung                   |
|                   |                                                                             |                                                                                 |               |                                 |

Im siebten Teil der Artikelserie beschäftigen wir uns mit der Scriptprogrammierung im Zusammenhang mit dem mediola Gateway und dem mediola CREATOR und wir schreiben weitere Scripte.

## Der mediola CREATOR

Mit dem mediola AIO CREATOR bzw. dem neuen mediola AIO CREATOR NEO kann man sich eine ganz persönliche Steuerungs-App erstellen, mit welcher Homematic Komponenten wie auch Komponenten anderer Hersteller mit dem Smartphone oder dem Tablet bedient werden können.

Die AIO CREATOR (NEO) Software ist dabei die zentrale Komponente, mit der individuelle Fernbedienungsvisualisierungen für Smartphones und Tablets erstellt, administriert und angepasst werden können.

Im Teil 6 der Artikelserie haben wir ein Script vorgestellt, mit dem Heizkörperventilen die Daten für den Urlaubsbetrieb übermittelt werden können. Mit einer Fernbedienungsseite auf einem Tablet oder einem Smartphone können wir nun mithilfe des AIO CREATOR eine komfortable Eingabemöglichkeit für diese Daten schaffen.

Auf die Bedienung des AIO CREATOR soll hier nicht näher eingegangen werden, hierzu geben die Anleitungen zu diesem System eine gute Hilfestellung.

Zunächst wollen wir die Eingabeseite erstellen (es muss jeweils für den Start des Urlaubs als auch für das Urlaubsende ein Datum in der Form Tag, Monat und Jahr definiert werden).

Hier ein Beispiel für eine Datums-Eingabeseite auf einem Pad, die mit dem AIO CREATOR erstellt wurde:

|   |    |    |    |     |    | KAL<br>AUS<br>Urlau | INDER<br>WAHL<br>ubsstart | € 100 <b>-</b><br>26.09.2017 22:51:54 Uhr |  |
|---|----|----|----|-----|----|---------------------|---------------------------|-------------------------------------------|--|
|   |    |    |    | Tag |    |                     |                           | Monat                                     |  |
|   | 1  | 2  | 3  | 4   | 5  | 6                   |                           | DN                                        |  |
|   | 7  | 8  | 9  | 10  | 11 | 12                  |                           | labr                                      |  |
| ۲ | 13 | 14 | 15 | 16  | 17 | 18                  |                           | DN UP                                     |  |
|   | 19 | 20 | 21 | 22  | 23 | 24                  |                           |                                           |  |
|   | 25 | 26 | 27 | 28  | 29 | 30                  | 31                        | 24 12 2017                                |  |
|   |    |    |    |     | -  | -                   |                           | 24.12.2017                                |  |
|   |    |    |    |     |    |                     |                           |                                           |  |
|   | _  |    |    |     |    |                     |                           |                                           |  |

Im Teil 6 der Artikelserie wurden folgende Variablen zum Setzen von Start- und Endedatum des Urlaubs verwendet:

| Variable    | Тур  | Bedeutung                                   |
|-------------|------|---------------------------------------------|
| Urlaub_S_T  | Zahl | Startdatum Urlaub Tag (031)                 |
| Urlaub_S_M  | Zahl | Startdatum Urlaub Monat (012)               |
| Urlaub_S_J  | Zahl | Startdatum Urlaub Jahr (4-stellig)          |
| Urlaub_E_T  | Zahl | Endedatum Urlaub Tag (031)                  |
| Urlaub_E_M  | Zahl | Endedatum Urlaub Monat (012)                |
| Urlaub_E_J  | Zahl | Endedatum Urlaub Jahr (4-stellig)           |
| Temp_Urlaub | Zahl | Temperatur im Haus für die Urlaubszeit [°C] |

Mit der Eingabeseite des AIO CREATOR werden nun die System-(Zentralen-)Variablen *Urlaub\_S\_T*, *Urlaub\_S\_M* sowie *Urlaub\_S\_J* mit den gewünschten Werten beschrieben und zwar:

Urlaub\_S\_T durch Drücken auf eine der Tasten 1 ... 31

Urlaub\_S\_M durch Verändern des Monats mit den UP/DN-Tasten (Up/Down)

Urlaub\_S\_J durch Verändern des Jahrs mit den UP/DN-Tasten (Up/Down)

Die Variablen *Urlaub\_E\_T*, *Urlaub\_E\_M* sowie *Urlaub\_E\_J* für das Endedatum des Urlaubs werden über eine zweite Eingabeseite beschrieben.

Auf diese Art müsste für jede Anwendung, die ein Datum benötigt, eine weitere Eingabeseite erzeugt werden, die dann mit den entsprechenden Systemvariablen verbunden wird. Dieses "Erzeugen" geschieht zwar einfach durch Kopieren der ganzen Eingabeseite, allerdings müssen dann alle 35 Tasten mit neuen zugehörigen Systemvariablen verbunden werden.

Es gibt aber auch eine einfache Möglichkeit, mit Kopien der Seite zu arbeiten, ohne für jede neue Datums-Auswahlseite den 35 Tasten der Mediola-Seiten neue Systemvariablen zuordnen zu müssen:

Die Eingabeseite beschreibt grundsätzlich immer die gleichen (temporären) Systemvariablen. Die Rücktaste der Eingabeseite wird nun aber nicht alleine mit der Funktion "zurück zur aufrufenden Seite" belegt, sondern mit einem Makro. Ein Makro ist z. B. eine Liste (Zusammenstellung) von mehreren Befehlen, die sequenziell abgearbeitet werden. Und in unserem Beispiel wird beim Drücken der "Zurück"-Taste zunächst eine weitere Systemvariable mit Zahlen 1,2,3 … belegt, wobei die Zahl einen festen Bezug zur Seite und damit zur Funktion der Seite hat. Damit kann ein eindeutiger Bezug zu unterschiedlichen (Zentralen-)Variablensätzen in der CCU hergestellt werden.

Danach wird mit einem zweiten Befehl im Makro der Rücksprung ausgeführt.

Die Zahlen haben in unserem Beispiel dann die Werte:

- 1 = Startdatum Urlaub setzen
- 2 = Endedatum Urlaub setzen

In den folgenden Scripten wurden diese Zentralenvariablen verwendet:

| Zentralenvariable | Verbindung zur mediola Oberfläche                                                                                     | Funktion                                                                    | Bemerkung                                           |
|-------------------|----------------------------------------------------------------------------------------------------|-----------------------------------------------------------------------------|-----------------------------------------------------|
| Kal_Ausw_Tag      | Taste 1–31                                                                                                    | Beinhaltet den Tag des gewünschten<br>Datums                                |                                                     |
| Kal_Ausw_Monat    | Über die Tasten Up und Down, die Zen-<br>tralenvariablen Kal_Ausw_Mon_Up und<br>Kal_Ausw_Mon_Dn und dann das Script   | Beinhaltet den Monat des gewünschten<br>Datums                              |                                                     |
| Kal_Ausw_Jahr     | Über die Tasten Up und Down, die Zen-<br>tralenvariablen Kal_Ausw_Jahr_Up und<br>Kal_Ausw_Jahr_Dn und dann das Script | Beinhaltet das Jahr des gewünschten<br>Datums                               |                                                     |
| Kal_Ausw_Mon_Up   |                                                                                                    | Wird true, wenn die "Monat_Up"-Taste<br>auf der Auswahlseite gedrückt wurde | Wird vom Script in der CCU<br>wieder false gesetzt! |
| Kal_Ausw_Mon_Dn   |                                                                                                    | Wird true, wenn die "Monat_Dn"-Taste<br>auf der Auswahlseite gedrückt wurde | Wird vom Script in der CCU<br>wieder false gesetzt! |
| Kal_Ausw_Jahr_Up  |                                                                                                    | Wird true, wenn die "Jahr_Up"-Taste<br>auf der Auswahlseite gedrückt wurde  | Wird vom Script in der CCU<br>wieder false gesetzt! |
| Kal_Ausw_Jahr_Dn  |                                                                                                    | Wird true, wenn die "Jahr_Dn"-Taste<br>auf der Auswahlseite gedrückt wurde  | Wird vom Script in der CCU<br>wieder false gesetzt! |
| Kal_Uebernahme    |                                                                                                    | Bestimmt, welchen Zentralenvariablen<br>der Datumswert zugeordnet wird      | 1 = Startdatum<br>2 = Endedatum                     |

Auf der Seite der CCU sind nun die folgenden Scripte und ein aufrufendes Zentralenprogramm notwendig:

Das erste Script setzt den Übernahmewert für den Monat.

Sobald die "Monat\_Up"-Taste oder die "Monat\_Dn"-Taste auf der Auswahlseite der Fernbedienung gedrückt wurde, wird das folgende Script aufgerufen. Es erhöht bzw. vermindert den Wert der Zentralenvariablen *Kal\_Ausw\_Monat* bei jedem Tastendruck um den Wert 1 (Zeile 7 bzw. 19). Wenn der Wert von *Kal\_Ausw\_Monat* 12 beträgt, wird beim Drücken der Up-Taste der Wert auf 1 gesetzt, beträgt er 1, wird er beim Drücken der Dn-Taste auf 12 gesetzt (Zeile 11 bzw. 23).

| 01 | !Kalendermonat einstellen                                                             |
|----|---------------------------------------------------------------------------------------|
| 02 | !                                                                                     |
| 03 | <pre>if (dom.GetObject("Kal_Ausw_Mon_Up").State()==true)</pre>                        |
| 04 | {                                                                                     |
| 05 | <pre>if (dom.GetObject("Kal_Ausw_Monat").State()&lt;12)</pre>                         |
| 06 | {                                                                                     |
| 07 | <pre>dom.GetObject("Kal_Ausw_Monat").State(dom.GetObject("Kal_Ausw_Monat").Stat</pre> |
|    | e()+1);                                                                               |
|    |                                                                                       |
| 08 | }                                                                                     |
| 09 | else                                                                                  |
| 10 | {                                                                                     |
| 11 | <pre>dom.GetObject("Kal_Ausw_Monat").State(1);</pre>                                  |
| 12 | }                                                                                     |
| 13 | <pre>dom.GetObject("Kal_Ausw_Mon_Up").State(false);</pre>                             |
| 14 | }                                                                                     |
| 15 | <pre>if (dom.GetObject("Kal_Ausw_Mon_Dn").State()==true)</pre>                        |
| 16 | {                                                                                     |
| 17 | <pre>if (dom.GetObject("Kal_Ausw_Monat").State()&gt;1)</pre>                          |
| 18 | {                                                                                     |
| 19 | <pre>dom.GetObject("Kal_Ausw_Monat").State(dom.GetObject("Kal_Ausw_Monat").Stat</pre> |
|    | e()-1);                                                                               |
| 20 | }                                                                                     |

| 0.4 |                                                                       |
|-----|-----------------------------------------------------------------------|
| 21  | else                                                                  |
| 22  | {                                                                     |
| 23  | <pre>dom.GetObject("Kal_Ausw_Monat").State(12);</pre>                 |
| 24  | }                                                                     |
| 25  | <pre>dom.GetObject("Kal_Ausw_Mon_Dn").State(false);</pre>             |
| 26  | }                                                                     |
| 27  | <pre>if (dom.GetObject("Kal_Ausw_Monat").State()==1)</pre>            |
|     | {dom.GetObject("Kal_Ausw_Monat_Text").State("Januar")};               |
| 28  | <pre>if (dom.GetObject("Kal_Ausw_Monat").State()==2)</pre>            |
|     | <pre>{dom.GetObject("Kal_Ausw_Monat_Text").State("Februar")};</pre>   |
| 29  | <pre>if (dom.GetObject("Kal_Ausw_Monat").State()==3)</pre>            |
|     | <pre>{dom.GetObject("Kal_Ausw_Monat_Text").State("März")};</pre>      |
| 30  | <pre>if (dom.GetObject("Kal_Ausw_Monat").State()==4)</pre>            |
|     | <pre>{dom.GetObject("Kal_Ausw_Monat_Text").State("April")};</pre>     |
| 31  | <pre>if (dom.GetObject("Kal_Ausw_Monat").State()==5)</pre>            |
|     | <pre>{dom.GetObject("Kal_Ausw_Monat_Text").State("Juni")};</pre>      |
| 32  | <pre>if (dom.GetObject("Kal_Ausw_Monat").State()==7)</pre>            |
|     | <pre>{dom.GetObject("Kal_Ausw_Monat_Text").State("Juli")};</pre>      |
| 33  | <pre>if (dom.GetObject("Kal_Ausw_Monat").State()==8)</pre>            |
|     | {dom.GetObject("Kal_Ausw_Monat_Text").State("August")};               |
| 34  | <pre>if (dom.GetObject("Kal_Ausw_Monat").State()==9)</pre>            |
|     | <pre>{dom.GetObject("Kal_Ausw_Monat_Text").State("September")};</pre> |
| 35  | <pre>if (dom.GetObject("Kal_Ausw_Monat").State()==10)</pre>           |
|     | <pre>{dom.GetObject("Kal_Ausw_Monat_Text").State("Oktober")};</pre>   |
| 36  | <pre>if (dom.GetObject("Kal_Ausw_Monat").State()==11)</pre>           |
|     | {dom.GetObject("Kal_Ausw_Monat_Text").State("November")};             |
| 37  | <pre>if (dom.GetObject("Kal_Ausw_Monat").State()==12)</pre>           |
|     | <pre>{dom.GetObject("Kal_Ausw_Monat_Text").State("Dezember")};</pre>  |

Die Zeilen 27 bis 37 beschreiben die Zentralenvariable *Kal\_Ausw\_Monat\_Text* mit dem Monatsnamen, entsprechend dem Wert von *Kal\_Ausw\_Monat* (1...12) zur freien Verwendung.

Die Zeile 7 (bzw. 19) inkrementiert (bzw. dekrementiert) den Z\u00e4hlerstand: dom.GetObject("Kal\_Ausw\_Monat").State(dom.GetObject("Kal\_Ausw\_Monat").State()+1);

Zum besseren Verständnis hier die Rechnung in einer anderen Schreibweise: var Wert\_Aktuell = dom.GetObject("Kal\_Ausw\_Monat").State(); var Wert\_Neu = Wert\_Aktuell + 1; dom.GetObject("Kal\_Ausw\_Monat").State(Wert\_Neu);

Wir benötigen in dieser Schreibweise zwei zusätzliche (Programm-)Variablen, es werden statt einer Zeile drei benötigt.

Script Nummer 2 überträgt – je nach Wert der Zentralenvariable *Kal\_Uebernahme* – die gewählten Werte in die Variablen für den Start Urlaub oder das Ende Urlaub.

| 01 | !Kalenderuebernahme Start Urlaub                                               |
|----|--------------------------------------------------------------------------------|
| 02 | !                                                                              |
| 03 | <pre>if (dom.GetObject("Kal_Uebernahme").State()==1)</pre>                     |
| 04 | {                                                                              |
| 05 | <pre>dom.GetObject("Urlaub_S_T").State(dom.GetObject("Kal_Ausw_Tag").Sta</pre> |
|    | te());                                                                         |
| 06 | <pre>dom.GetObject("Urlaub_S_M").State(dom.GetObject("Kal_Ausw_Monat").S</pre> |
|    | <pre>tate());</pre>                                                            |
| 07 | <pre>dom.GetObject("Urlaub_S_J").State(dom.GetObject("Kal_Ausw_Jahr").St</pre> |
|    | ate());                                                                        |
| 08 | }                                                                              |
| 09 |                                                                                |
| 10 | !Kalenderuebernahme EndeUrlaub                                                 |
| 11 | !                                                                              |
| 12 | <pre>if (dom.GetObject("Kal_Uebernahme").State()==2)</pre>                     |
| 13 | {                                                                              |
| 14 | <pre>dom.GetObject("Urlaub_E_T").State(dom.GetObject("Kal_Ausw_Tag").Sta</pre> |
|    | te());                                                                         |

| 15 | <pre>dom.GetObject("Urlaub_E_M").State(dom.GetObject("Kal_Ausw_Monat").S</pre> |
|----|--------------------------------------------------------------------------------|
|    | <pre>tate());</pre>                                                            |
| 16 | <pre>dom.GetObject("Urlaub_E_J").State(dom.GetObject("Kal_Ausw_Jahr").St</pre> |
|    | ate());                                                                        |
| 17 | }                                                                              |
| 18 | dom.GetObject("Kal Uebernahme").State(0):                                      |

In Zeile 18 wird dann abschließend die Zentralenvariable  $Kal_Uebernahme$  wieder zurückgesetzt  $\rightarrow$  (auf den Wert 0 gesetzt).

Das dritte Script setzt den Übernahmewert für das Jahr.

Sobald die "Jahr\_Up"-Taste oder die "Jahr\_Dn"-Taste auf der Auswahlseite der Fernbedienung gedrückt wurde, wird das folgende Script aufgerufen. Es erhöht bzw. vermindert den Wert der Zentralenvariablen *Kal\_Ausw\_ Jahr* bei jedem Tastendruck um den Wert 1 (Zeile 7 bzw. 19). Wenn der Wert von Kal\_Ausw\_Jahr 2200 beträgt, wird beim Drücken der Up-Taste der Wert auf 1 gesetzt, beträgt er 1, wird er beim Drücken der Dn-Taste auf 2200 gesetzt (Zeile 11 bzw. 24).

| 01 | !Kalenderjahr einstellen                                                        |
|----|---------------------------------------------------------------------------------|
| 02 | 1                                                                               |
| 03 | if (dom.GetObject("Kal_Ausw_Jahr_Up").State()==true)                            |
| 04 | {                                                                               |
| 05 | if (dom.GetObject("Kal_Ausw_Jahr").State()<5555)                                |
| 06 | {                                                                               |
| 07 | dom.GetObject("Kal_Ausw_Jahr").State(dom.GetObject("Kal_Ausw_Jahr").State()+1); |
| 08 | }                                                                               |
| 09 | else                                                                            |
| 10 | {                                                                               |
| 11 | dom.GetObject("Kal_Ausw_Jahr").State(1);                                        |
| 12 | }                                                                               |
| 13 | dom.GetObject("Kal_Ausw_Jahr_Up").State(false);                                 |
| 14 | }                                                                               |
| 15 |                                                                                 |
| 16 | if (dom.GetObject("Kal_Ausw_Jahr_Dn").State()==true)                            |
| 17 |                                                                                 |
| 18 | if (dom.GetObject("Kal_Ausw_Jahr").State()>1)                                   |
| 19 |                                                                                 |
| 20 | dom.GetObject("Kal_Ausw_Jahr").State(dom.GetObject("Kal_Ausw_Jahr").State()-1); |
| 21 |                                                                                 |
| 22 | else                                                                            |
| 23 |                                                                                 |
| 24 | dom.GetObject("Kal_Ausw_Jahr").State(2015);                                     |
| 25 |                                                                                 |
| 26 | dom.GetObject("Kal_Ausw_Jahr_Dn").State(false);                                 |
| 27 | }                                                                               |

Die Zentralenvariablen Kal\_Ausw\_Jahr\_Dn und Kal\_Ausw\_Jahr\_Up werden am Ende des Scripts jeweils zurückgesetzt (auf den Wert false gesetzt).

Das aufrufende Zentralenprogramm sieht folgendermaßen aus:

| Startseite Status und Bedienung Programme und Verknüpfungen Einstellungen                                       |                                                                          |       |  |  |  |  |
|----------------------------------------------------------------------------------------------------|--------------------------------------------------------------------------|-------|--|--|--|--|
|                                                                                                    |                                                                          |       |  |  |  |  |
| Name                                                                                                    | Beschreibung                                                             | Bedir |  |  |  |  |
| Kalenderuebernahme Systemzustand: Kal_/                                                                         |                                                                          |       |  |  |  |  |
| Bedingung: Wenn                                                                                                 |                                                                          |       |  |  |  |  |
| Systemzustand V Kal_Ausw_Mon_                                                                                   | Systemzustand V Kal_Ausw_Mon_Up bei ist wahr V bei Änderung auslösen V V |       |  |  |  |  |
| ODER                                                                                                    |                                                                          |       |  |  |  |  |
| Systemzustand V Kal_Ausw_Mon_Dn bei ist wahr V bei Änderung auslösen V V                                        |                                                                          |       |  |  |  |  |
| Script Mr. 1                                                                                                    |                                                                          |       |  |  |  |  |
| Aktivität: Dann Vor dem Ausführen alle laufenden Verzögerungen für diese Aktivitäten beenden (z.B. Retriggern). |                                                                          |       |  |  |  |  |

| Bedingung: Sonst, wenn 🗸                                                                                          |
|----------------------------------------------------------------------------------------------------|
| Systemzustand V Kal_Uebernahme im Wertebereich von 1.00 bis kleiner 10.00 bei Änderung auslösen V                 |
|                                                                                                    |
| Script Nr. 2                                                                                                    |
| Aktivität: Dann 🗹 Vor dem Ausführer alle laufenden Verzögerungen für diese Aktivitäten beenden (z.B. Retriggern). |
| Skript VKalenderuebernahme Start Urlaub !                                                                         |
| Systemzustand V Kal_Uebernahme sofort V 0.00                                                                      |
| <b>3</b>                                                                                                    |
| Bedingung: Sonst, wenn 👽                                                                                          |
| Systemzustand 🤍 Kal_Ausw_Jahr_Up bei ist wahr 🞺 bei Änderung auslösen 🗸 🍑                                         |
|                                                                                                    |
| ODER                                                                                                    |
| Systemzustand 🤍 Kal_Ausw_Jahr_Dn bei ist wahr 🤍 bei Änderung auslösen 🔍 🍳                                         |
|                                                                                                    |
| Script Nr. 3                                                                                                    |
| ·                                                                                                    |
| Aktivität: Dann 🗹 Vor dem Ausführen alle laufenden Verzögerungen für diese Aktivitäten beenden (z.B. Retriggern). |
| Skript 🗸 !Kalenderjahr einstellen !                                                                               |
| <b>e</b>                                                                                                    |
|                                                                                                    |

## Einschaltzeit verändern.

In diesem Zusammenhang gleich noch ein ähnliches Beispiel:

Die Einschaltdauer eines Aktors soll mit einer Up- und einer Down-Taste einer mediola Fernbedienungsoberfläche verändert werden. Nehmen wir an, diese Einschaltdauer ist die Einschaltdauer einer Gartenbewässerung und ist in der Zentralenvariablen *BewZeitGarOben* gespeichert. Für die beiden Taster (Up und Down) benötigen wir noch zwei boolesche Variablen: *BewZeitGarUpOben* und *BewZeitGarDnOben*. Mit diesen beiden Variablen wird ein Script (Up-/Down-Behandlung in einem Script, wie im Beispiel vorher beschrieben) oder es werden zwei Scripte (wie in diesem Beispiel) getriggert.

### Das Programm:

| Ð,                                                                                                    | Admin<br>Startseite > Programme und Verknüpfungen > Programme > Programmerstellung                                                                                                    |                     |                                                                    |  |  |  |
|----------------------------------------------------------------------------------------------------|----------------------------------------------------------------------------------------------------|---------------------|--------------------------------------------------------------------|--|--|--|
| Startseite                                                                                                    | Status und Bedienung Program                                                                                                    | me und Verknüpfunge | n Einstellungen                                                    |  |  |  |
| Name Beschreibung Bedingung (Wenn)                                                                                                    |                                                                                                    |                     |                                                                    |  |  |  |
| Bewässerungszeit Garten oben setzen                                                                                                    |                                                                                                    |                     | Systemzustand: BewZeitGarUpOben bei bei Änderung auslösen ist wahr |  |  |  |
| Bedingung<br>System<br>UN<br>ODER<br>Aktivität:<br>Skript<br>Systemzu<br>Systemzu                                                                                                    | Bedingung: Wenn         Systemzustand v       BewZeitGarUpOben bei ist wahr v       bei Anderung auslosen v         UND v         ODER v         Aktivität: Dann Vor dem Ausführen alle laufenden Verzögerungen für diese Aktivitäten beenden (z.B. Retriggern).         Skript v       integer n = dom.GetObject("BewZeitGarOben").Value(); integer Sofort v         Systemzustand v       BewZeitGarUpOben Sofort v       ist falsch v         Systemzustand v       BewZeitGarOnOben Sofort v       ist falsch v |                     |                                                                    |  |  |  |
| Bedingung: Sonst, wenn<br>Systemzustand  BewZeitGarDnOben bei ist wahr  bei Anderung auslösen  Context  bei Anderung auslösen  bei  bei Anderung auslösen  bei  bei Anderung auslösen  bei  bei Anderung auslösen  bei bei Anderung auslösen  bei bei Anderung auslösen  bei bei Anderung auslösen  bei bei Anderung auslösen  bei bei bei bei bei bei bei bei bei bei |                                                                                                    |                     |                                                                    |  |  |  |
| Aktivität: Dann Vor dem Ausführen alle laufenden Verzögerungen für diese Aktivitäten beenden (z.B. Retriggern).         Skript       integer n = dom.GetObject("BewZeitGarOben").Value(); integer         Systemzustand       BewZeitGarDnOben         Systemzustand       BewZeitGarUpOben         Sofort       Ist falsch         Ist falsch       Ist falsch        |                                                                                                    |                     |                                                                    |  |  |  |

Folgende Variablen (Zentralenvariablen) werden verwendet:

| Zentralenvariablenname | Funktion                                        | Einheit | Тур     |
|------------------------|-------------------------------------------------|---------|---------|
| BewZeitGarOben         | Bewässerungszeit Garten oberer Teil             | [min]   | Wert    |
| BewZeitGarObenMax      | Bewässerungszeit Garten oberer Teil Maximalwert | [min]   | Wert    |
| BewZeitGarUpOben       | Von der mediola Taste Up                        |         | Boolean |
| BewZeitGarDnOben       | Von der mediola Taste Down                      |         | Boolean |

Weiterhin wird ein Aktor verwendet, der die Bewässerung einschalten soll, er hat beispielsweise den Namen "AktorGarBewOben".

#### Das Script (Wert vermindern):

| 01 | <pre>integer n = dom.GetObject("BewZeitGarOben").Value();</pre>      |
|----|----------------------------------------------------------------------|
| 02 | <pre>integer max = dom.GetObject("BewZeitGarObenMax").Value();</pre> |
| 03 | !                                                                    |
| 04 | !Zeit incrementieren                                                 |
| 05 | !                                                                    |
| 06 | n = n + 1;                                                           |
| 07 | if $(n > max) \{n = 1;\}$                                            |
| 08 | !                                                                    |
| 09 | !Variable aktualisieren                                              |
| 10 | !                                                                    |
| 11 | <pre>dom.GetObject("BewZeitGarOben").State(n);</pre>                 |
| 12 |                                                                      |
| 13 | !                                                                    |
| 14 | !Zeit setzen                                                         |
| 15 | !                                                                    |
| 16 | object aktor = dom.GetObject("AktorGarBewOben:1");                   |
| 17 | <pre>aktor.DPByHssDP("ON_TIME").State(60.0 * n);</pre>               |

Das zweite Script zum Dekrementieren des Werts entspricht obigem Script, bis auf die Zeilen 06 und 07:

| 06 | n = n - 1;                |
|----|---------------------------|
| 07 | if $(n < 1) \{n = max;\}$ |

In der nächsten Folge beschäftigen wir uns mit Informationen, die über eine mediola Visualisierung sehr komfortabel dargestellt werden können, und natürlich mit den dafür notwendigen Scripten.

Mögliche Quellen im Internet: https://www.homematic-inside.de/software/download/item/homematic-skript https://homematic-forum.de/forum/viewtopic.php?f=19&t=18692

Sehr geehrter Leser,

bei diesem Artikel zur Scriptprogrammierung handelt es sich um einen Fachbeitrag eines erfahrenen Homematic Users und Autors. Die ELV-/eQ-3-Unternehmensgruppe selbst nutzt die Möglichkeiten dieser Schnittstelle nicht, möchte aber den Anwendern der CCU2 den Zugang zu dieser Schnittstelle nicht verwehren.

Sollten Sie Schwierigkeiten bei der Verwendung dieser zusätzlichen Programmiermöglichkeit der CCU2 haben, so haben Sie bitte Verständnis dafür, dass wir Ihnen hierzu leider keinen Support geben können. In den entsprechenden Foren und Internet-Plattformen rund um das Thema "Programmierung Homematic CCU" finden Sie jedoch sicherlich im Bedarfsfall die notwendigen Anregungen und Hilfestellungen für Ihr Projekt.